Далее необходимо отправить запрос на присоединение к образовательной организации. Для этого перейдите в «Личный кабинет» и нажмите кнопку «Изменить» (Рисунок 6).

| он библиотека      | Профиль        | Обучающийся 😋    |  | AK |
|--------------------|----------------|------------------|--|----|
| Мон фейлы<br>Тесты |                | Добазить профиль |  |    |
|                    | Форма обучения |                  |  |    |
|                    | Ukone          | -                |  |    |
|                    | Cydwext Pdp    | -                |  |    |
|                    | Sn. no-ma      |                  |  |    |
|                    | Телефон        |                  |  |    |
|                    | CHMIC          |                  |  |    |
|                    | Изненть        |                  |  |    |

В открывшейся форме (Рисунок 7) заполните поля. Для поиска школы рекомендуем использовать полное юридическое название организации как оно указано в Едином государственном реестре юридических лиц (ЕГРЮЛ). Нажмите кнопку «Сохранить». Запрос будет направлен в образовательную организацию. После одобрения запроса Администратором ОО регистрация будет завершена.

| ieero ooy terinin              | Обучающийся в семье |        |
|--------------------------------|---------------------|--------|
| Образовательная<br>организация | выбрать             | ~      |
|                                | Сохранить           | Отмена |

После регистрации в системе ФГИС «Моя школа», необходимо отправить запрос на присоединение к образовательной организации, в которой учится Ваш ребенок. Для этого перейдите в «Личный кабинет» и нажмите кнопку «Добавить» Где графа «Образовательная организация», вводим - Муниципальное автономное общеобразовательное учреждение средняя общеобразовательная школа № 106. Затем выбираем класс, например, 10А.